# 参加者向け Zoomマニュアル パソコン版

#### 生態工学会オンライン大会実行委員会

2021年6月18日公開

本マニュアルは、京都大学大学院教育学研究科 澁川幸加氏が作成された「聴講者向けZoomマニュアル\_修正版」を一部改変して作成しました。

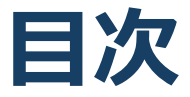

- 1. Zoomの準備
  - 1. 接続環境の準備
  - 2. Zoomアプリのインストール
  - 3. アカウントの作成
  - 4. Zoomの動作確認
  - 5. Zoomの基本操作画面
- 2. 参加に向けた準備
  - 1. 総会・口頭発表セッションへの参加の手順
  - 2. 招待メールの受信から総会・口頭発表セッションへの 参加の手順
  - 3. 招待URLから直接参加した場合の参加者名の変更方法
  - 4. マイク・スピーカーの設定
  - 5. 質問の方法:「手を挙げる」機能
  - 6. 質問の方法:チャット機能
  - 7. 受信映像・資料の取り扱い
  - 8. 退出する
- 3. 聴講時の注意まとめ
- 4. トラブルシューティング

# **Zoomの準備**

- 参加される方は、操作等に慣れるために事前にZoom
   アプリをインストールされることを推奨します。
- アプリがなくてもウェブプラウザ(Google Chrome 推奨)から参加できますが、一部マニュアルと異な ります。

# 接続環境の準備

#### 必要な機材

■ 端末

インターネット接続が可能なPC、スマートフォン、タ ブレット

- ネットワーク
   安定したWi-Fi回線がある環境が望ましい
   3G/4Gでも
- スピーカー(聞く:イヤフォン、外部接続スピーカー など)

ハウリング防止のため、PC内蔵スピーカーの使用は推奨 しません。

- マイク(話す:スピーカーフォン、ヘッドセットなど)
- カメラ(顔を見せる:パソコン内蔵カメラ、ウェブカ メラなど)

# Zoomアプリのインストール

# HPのダウンロードセンターからダウンロード ぐご自身がお持ちの端末に対応したものをインストールしてください。

https://zoom.us/download#client\_4meeting

#### ■PCの場合 ◆上記URLにアクセスし、「ミーティング用Zoom クライアント」からダウンロードしてください。

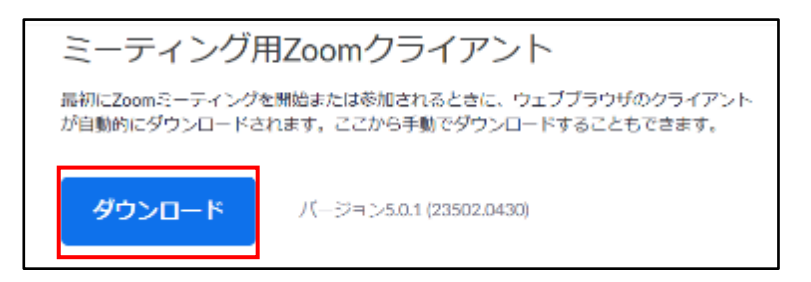

# ◆ダウンロードされたファイルをダブルクリックすると、アプリのインストールが始まります。

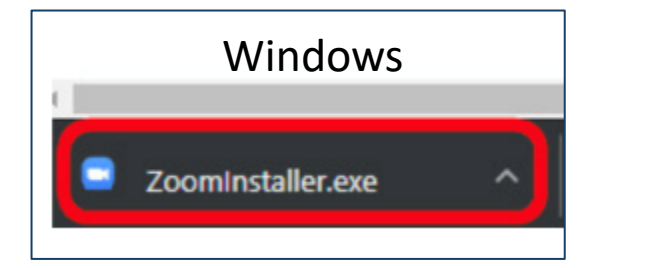

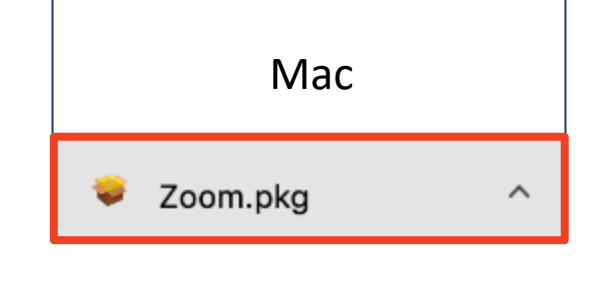

<u>https://zoom-japan.net/manual/pc/zoom-pc-app/</u>より引用

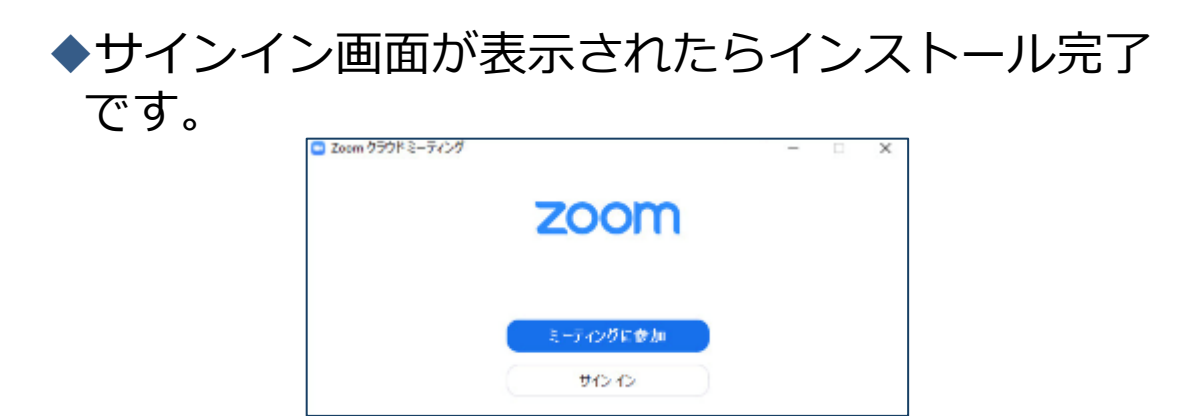

アカウントの作成

### ■サインイン画面でサイン インをクリックします。

| zoom      |  |  |
|-----------|--|--|
|           |  |  |
|           |  |  |
| ミーティングに参加 |  |  |

#### ■アカウント取得の画面になります。

| メールを入力        |        |    | ٩ | SSO でサインイン      |
|---------------|--------|----|---|-----------------|
| (パスワ ドを入力     | お忘れですが | 訪問 | G | Google でサインイン   |
| □ 次でのサインインを継持 | サインイン  |    | f | Facebook でサインイン |

- メールアドレスとパスワードを入力してください
- GoogleやFacebookアカウントでサインインを選択した場合は、その名前が自動的に取得されます。
- ③ 名前は、オンライン大会に参加後も変更できます。

■ホーム画面が表示されれば、アカウント作成済みです。

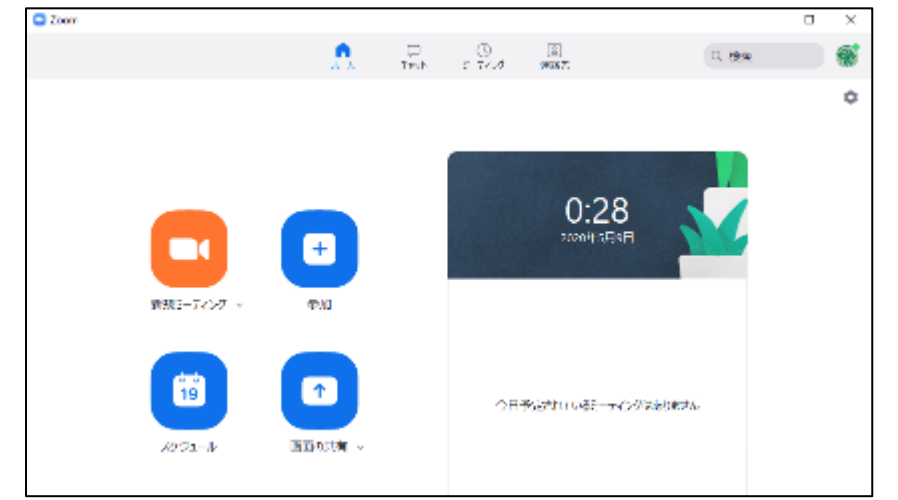

# **Zoomの動作確認**

### ■ Zoomのテストページから動作確認ができます。

<u>http://zoom.us/test</u>(解説)

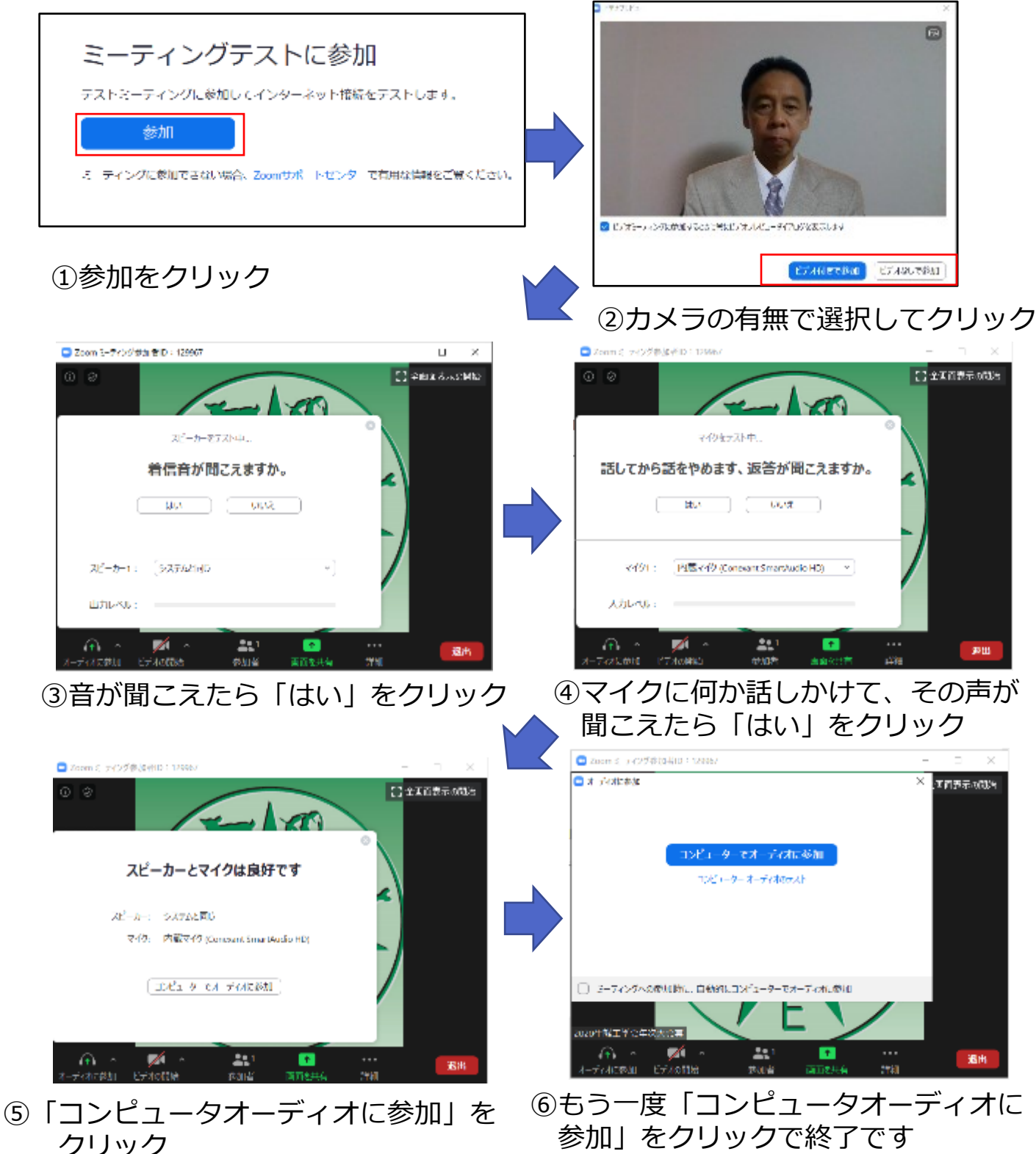

### **Zoomの基本操作画面**

場合は、⑨の終了をク

リックしてください。

■ 音声確認が終了するとZoomの操作画面が表示されます。

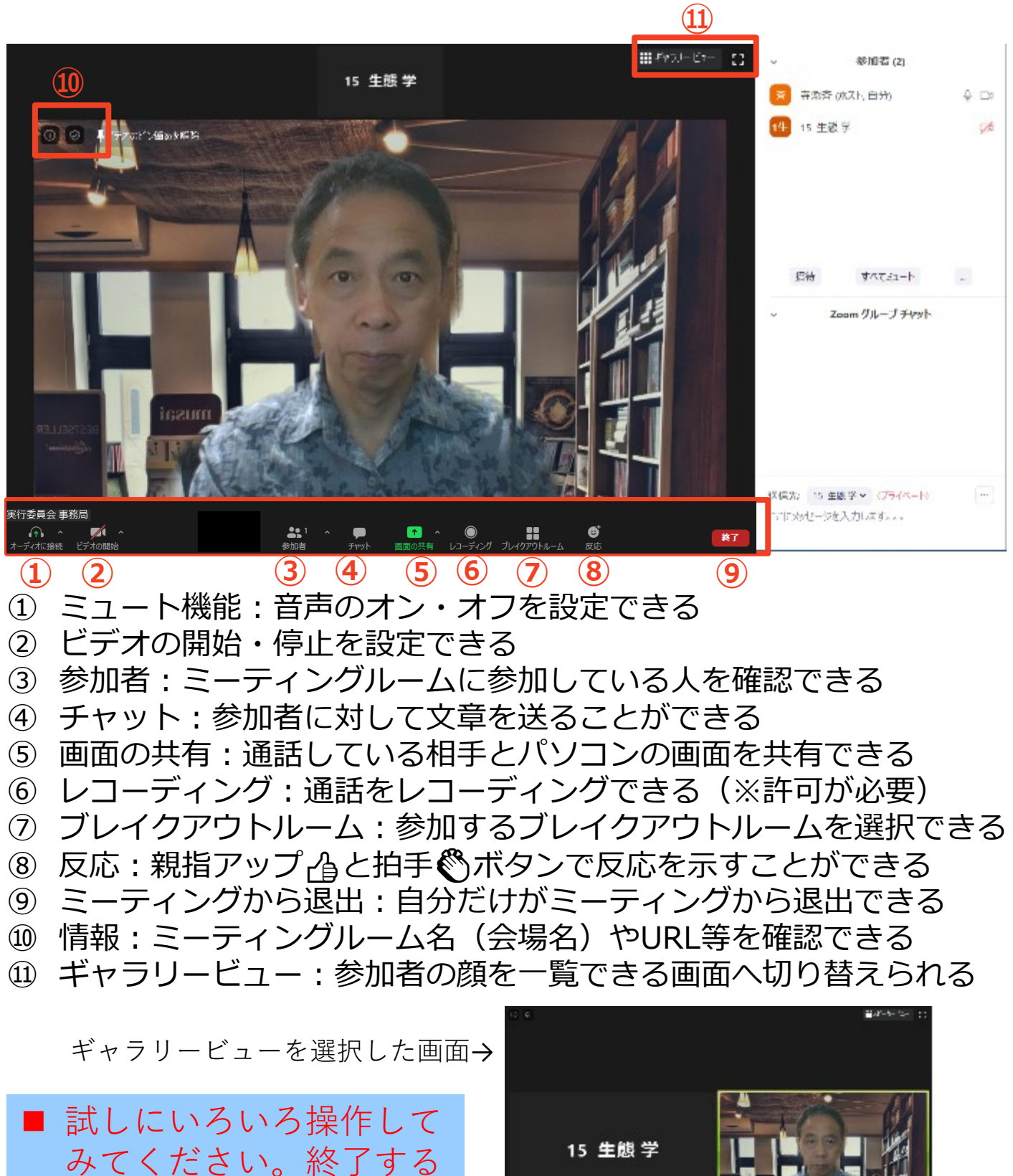

8

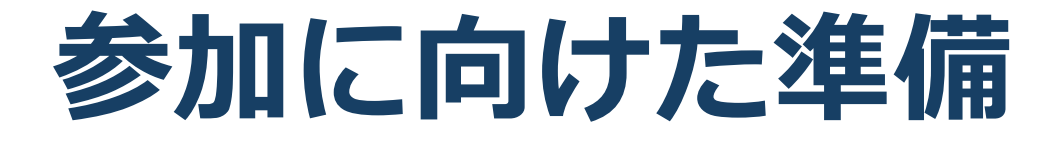

### すべての行事への参加の手順

本大会では、すべての行事をZoomミーティン グ、またはブレイクアウトルームの機能を使用 して、同じオンライン会議室で実施します。参 加する方は、以下の手順で、会議室に入室して、 視聴してください。

- 年次大会実行委員会から招待メールを送り ます。
- Zoomアプリで、会議室に参加します。
- ③ 表示名が「受付番号+氏名+(所属)」に なっていることをご確認ください。

※受付番号で有料セッションの参加資格を判断 しますので、必ず記入してください。

- ② マイクをミュート・カメラをオンにし ます
- ③ 質疑応答の時間に、発表者に質問でき ます
- ④ チャットは連絡のみで使用してください(質問はできません)

### ポスターセッションへの参加の手順

ポスターセッションは、Zoomブレイクアウトルーム の機能を使用して、複数のブレイクアウトルームで実 施します。参加する方は、以下の手順で、会議室に入 室して、視聴してください。

- ① 年次大会実行委員会から招待メールを送ります。
- Zoomアプリで、会議室に参加します。
- ③ 表示名が「受付番号+氏名+(所属)」になって いることをご確認ください。

※受付番号で有料セッションの参加資格を判断します ので、必ず記入してください。

- ② 2日目のお昼休みにブレイクアウトルーム を設定します。
- ③ P01~P14までブレイクアウトルームがありますので、ご希望のブレイクアウトルームを選択し、入室してください。
- ④ マイク・カメラをオンにします
- ⑤ 質疑応答の時間に、発表者に質問できます
- 6 セッションルームに入室できない場合は、
   チャットでお知らせください。

次のページから、それぞれの項目を詳しく紹 介します。ご存じの方は飛ばして結構です。

### 招待メールの受信から総会・ロ頭発表セッ ションへの参加の手順

| 1   | 年次大会実行委員会から、登録されたメールアドレス                                                           |
|-----|------------------------------------------------------------------------------------|
|     | 宛に開催1週間前までに招待メールを送ります。                                                             |
|     | ■ 招待メールには以下の重要な情報が記載されています。                                                        |
|     | 削除しないようにお願いします。                                                                    |
|     | 受付番号                                                                               |
|     | 氏名                                                                                 |
|     | ミーティングURI                                                                          |
|     | ミーティングID                                                                           |
|     | パスワード                                                                              |
| 2   | Zoomを立ち上げてください。                                                                    |
| (3) | 参加をクリックレーミーティングロと名前 パフ                                                             |
| 9   | ジルとフラフラフロ、ミ フィンフロと石的、ハス<br>ロードを入力してください                                            |
|     |                                                                                    |
|     |                                                                                    |
|     |                                                                                    |
|     |                                                                                    |
|     | ● ハスワート                                                                            |
|     | ミーティングに参加                                                                          |
|     |                                                                                    |
|     |                                                                                    |
|     |                                                                                    |
|     | <ul> <li>□ 自分のビデオをオフに</li> <li>参加</li> </ul>                                       |
|     | キャンセル 参加                                                                           |
|     |                                                                                    |
|     | 京大 花子さん <sup>201</sup> 5なたを予約された <sup>201</sup> 0mミーティングに招待しています。                  |
|     | トピック: 京大 子 の Zoom ミーティング                                                           |
|     | 時間: 2020年3,24日 07:25 日 大阪、札幌、東京                                                    |
|     | Zoomミーティーグに参加する<br>https://zoom.us_565358155?pwd=YXkyVGI5SE.I3NXA0cpBIB3VrbHdoZz09 |
|     | ミーティングル: 565 358 155                                                               |
|     | パスワード: 094285                                                                      |
|     |                                                                                    |

### 招待URLから直接参加した場合の参加者 名の変更方法

招待URLからオンライン会議室に参加すると、アカ ウントに 登録された名前が表示されてしまいます。 以下の方法で参加者名を変更してください。

受付番号+氏名+(所属)例)99生態太郎(生態大)

※受付番号で有料セッションの参加資格を判断します ので、必ず記入してください。

### ■ ミーティングへ参加後、参加者名を変更する方法

◆「参加者」をクリックする
 ◆参加者一覧から自分の名前にマウスを近づけ、「詳細」をクリックし、「名前の変更」を選択する。

◆スマートフォン・タブレットの場合は、「参加者」から自分の名前をタップし、「名前の変更」を選ぶ。

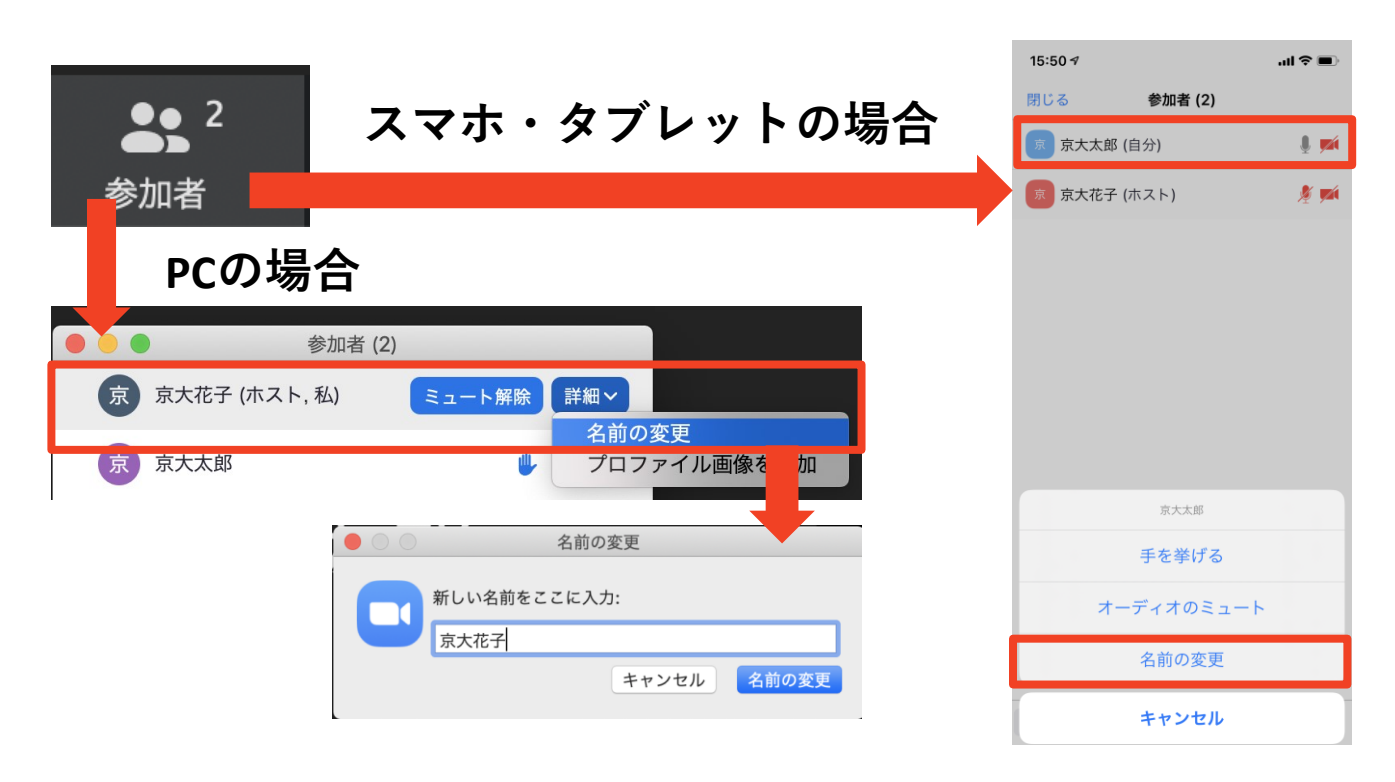

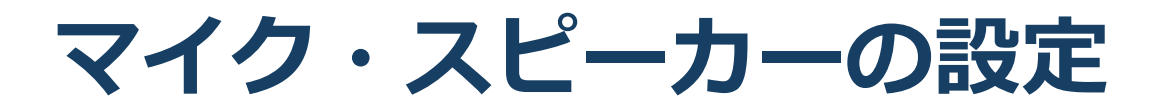

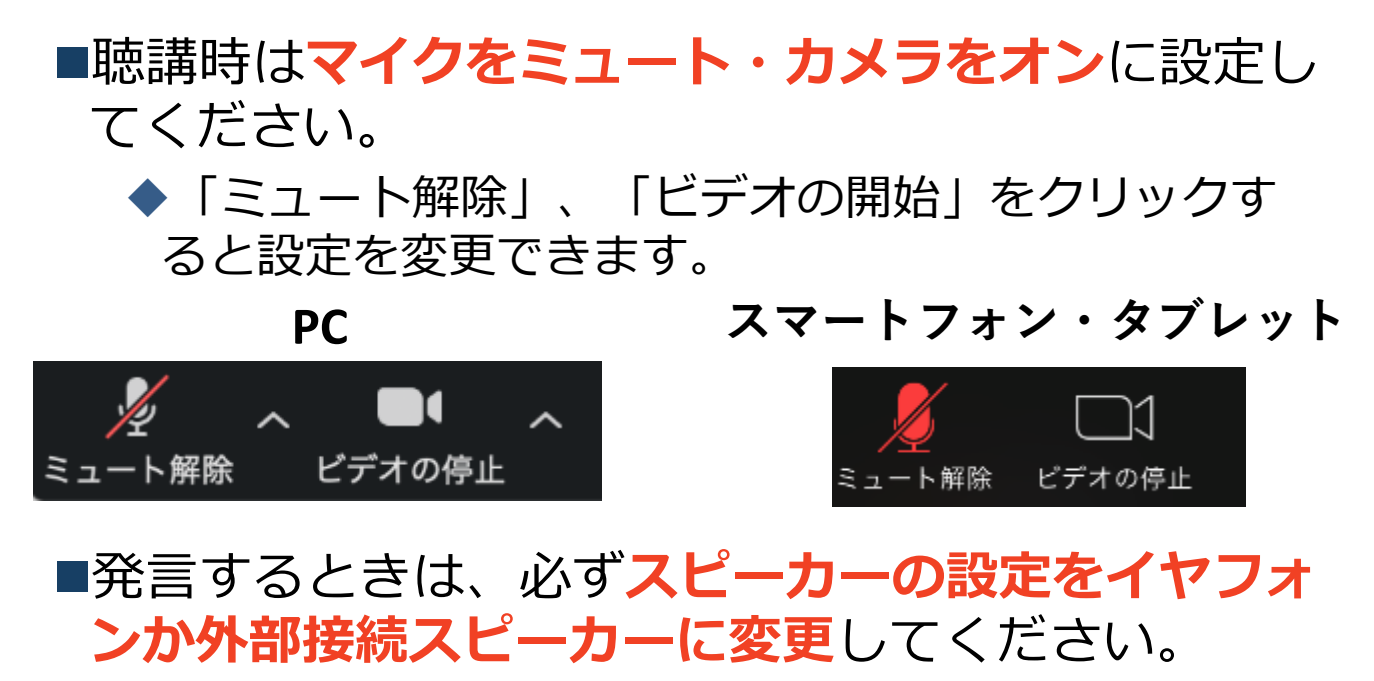

◆PCのスピーカーだとマイクがその音を拾い、ハウリ ングが起こりやすくなります。

■ミュート機能の右隣「<sup>^</sup>」マークをクリックし、使 用するマイクとスピーカーを選択してください。

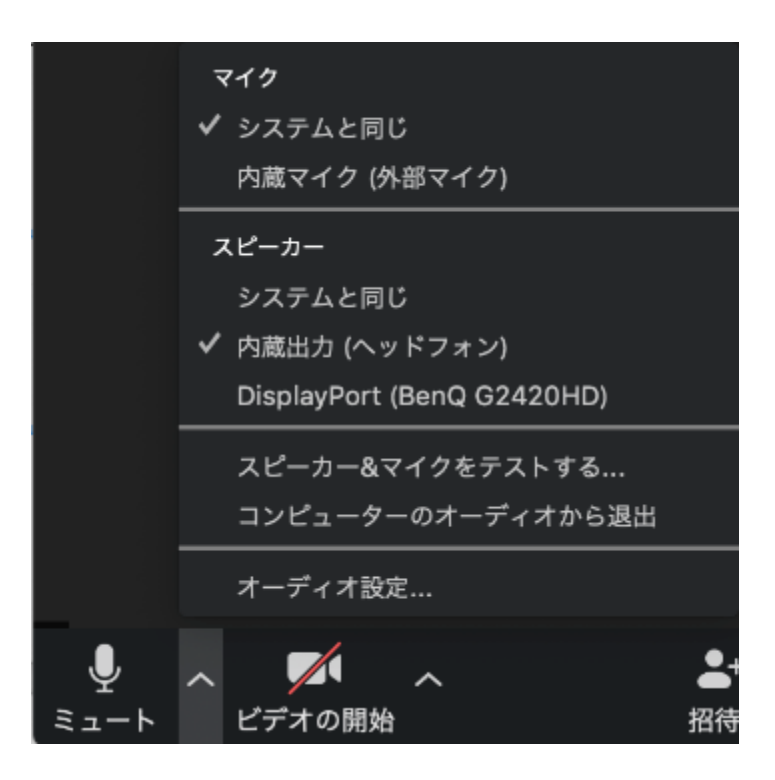

# 質問の方法 「手を挙げる」機能

- ■質疑応答で質問がある方は、「手を挙げる」機能 で手を挙げ、座長の指名を受けてから発言するようにしてください。
- ■PCから「手を挙げる」場合
  - ◆「参加者」をクリックします。
  - ◆新たに表示された「参加者」の画面下にある「手を 挙げる」をクリックします。
  - ◆自分の名前の右に手のマークが表示されます。
  - ◆「手を降ろす」を選択するともとに戻ります。

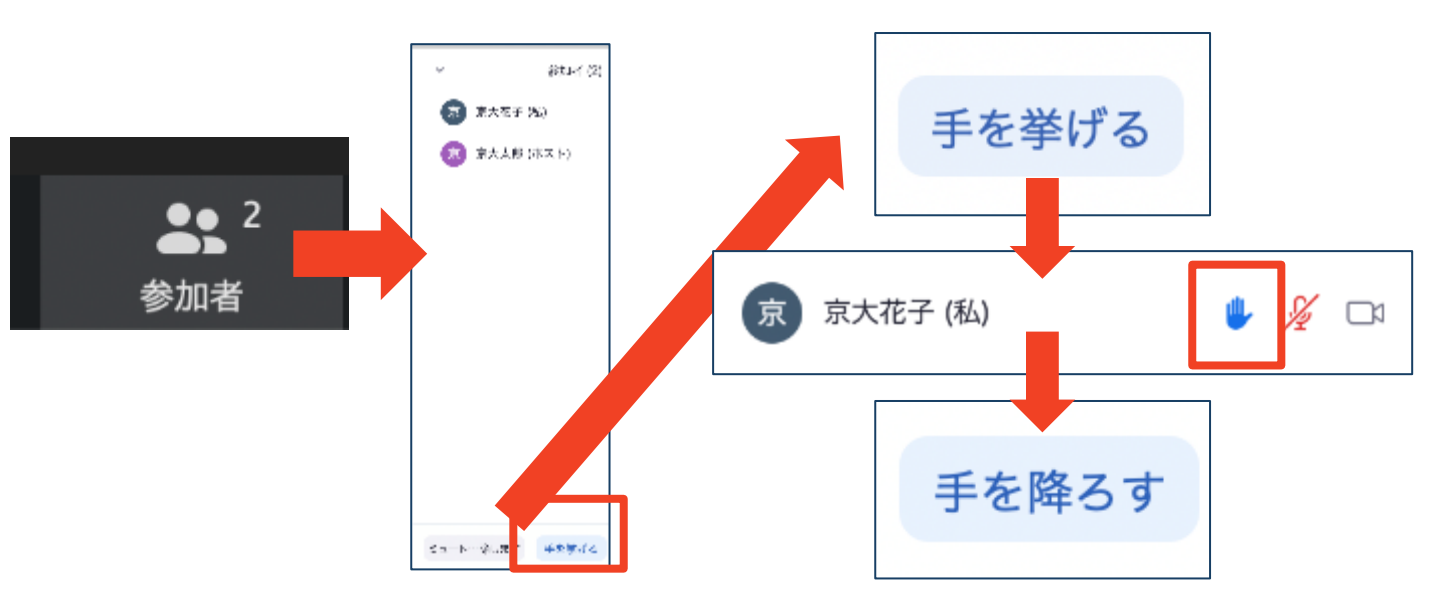

■注意:ホストに割り当てられた人は、手を挙げる 機能を使うことはできません。

◆その代わりに、ホストに割り当てられた人のみ「す べての手を降ろす」機能を使えます。

# チャット機能

- ■参加者全員や特定の参加者にメッセージやファ イルを送ることができます。
- ■PCの場合、「チャット」を選択すると、チャット」のある、「チャット」を選択すると、チャットの面が表示されます。
  - ◆PCの場合、標準の設定では、エンターを押すと発言内容が送信されるので注意してください。
- ■スマートフォン・タブレットの場合、「参加 者」から「チャット」画面へ移動できます。
- ■宛先を選択すると、メッセージを送る相手を指 定できます。

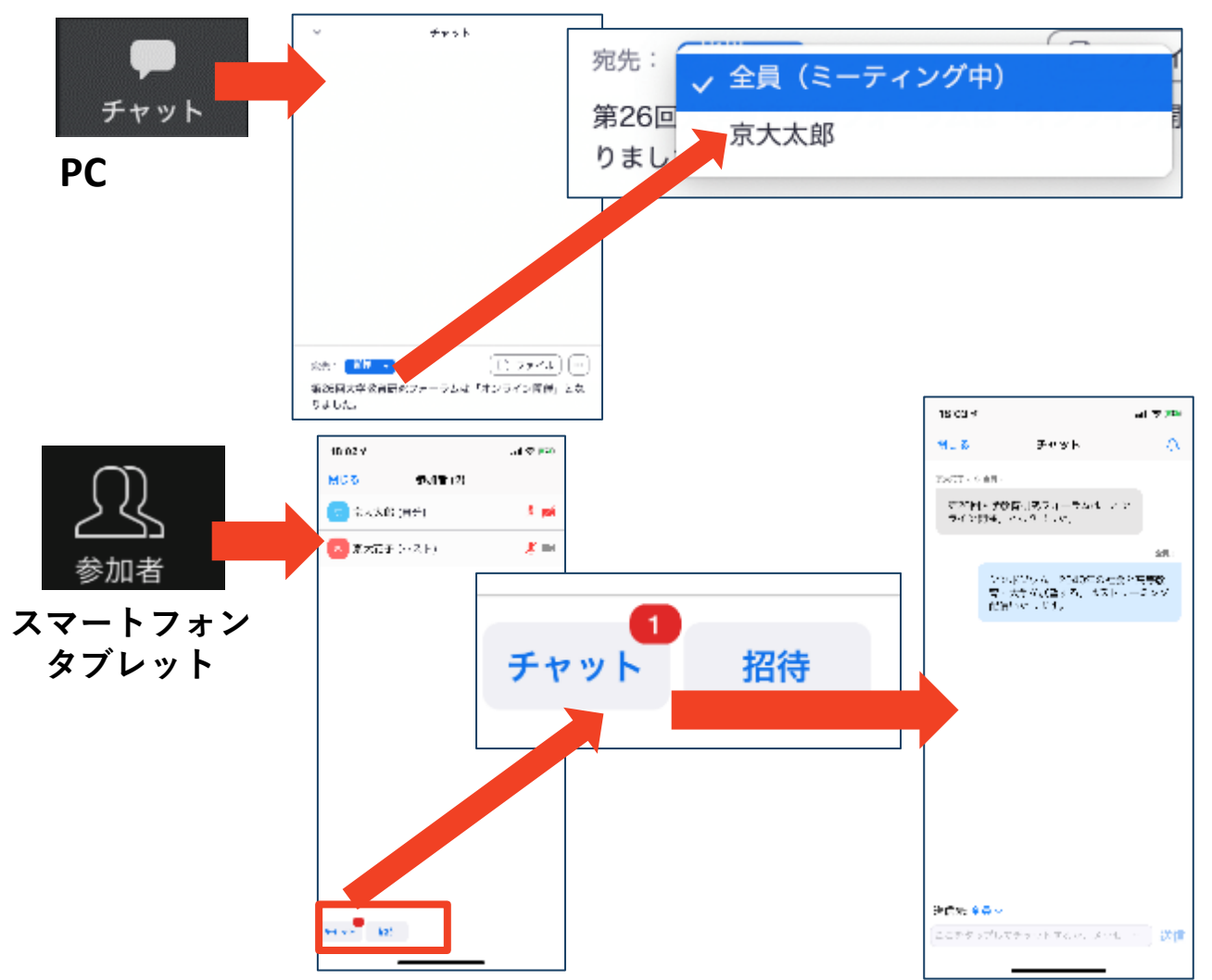

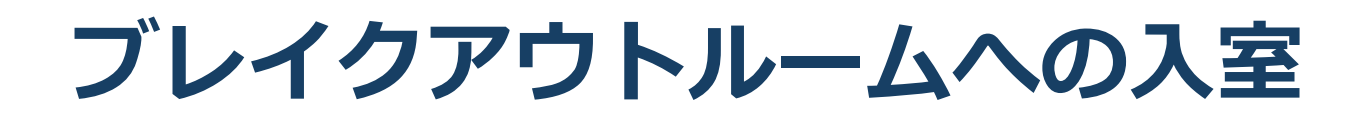

- ブレイクアウトルームに入室するには、イン画面の
   にある「ブレイクアウトルーム」をクリックします。
- 「ブレイクアウトルームを選択」をクリックすると、
   ブレイクアウトルームの一覧が表示されます。
- ■参加したいブレイクアウトルームの「参加」をク リックし、「はい」を選択する入室できます。
- ■他のブレイクルームに移動する場合も、同様の手順 で移動できます。

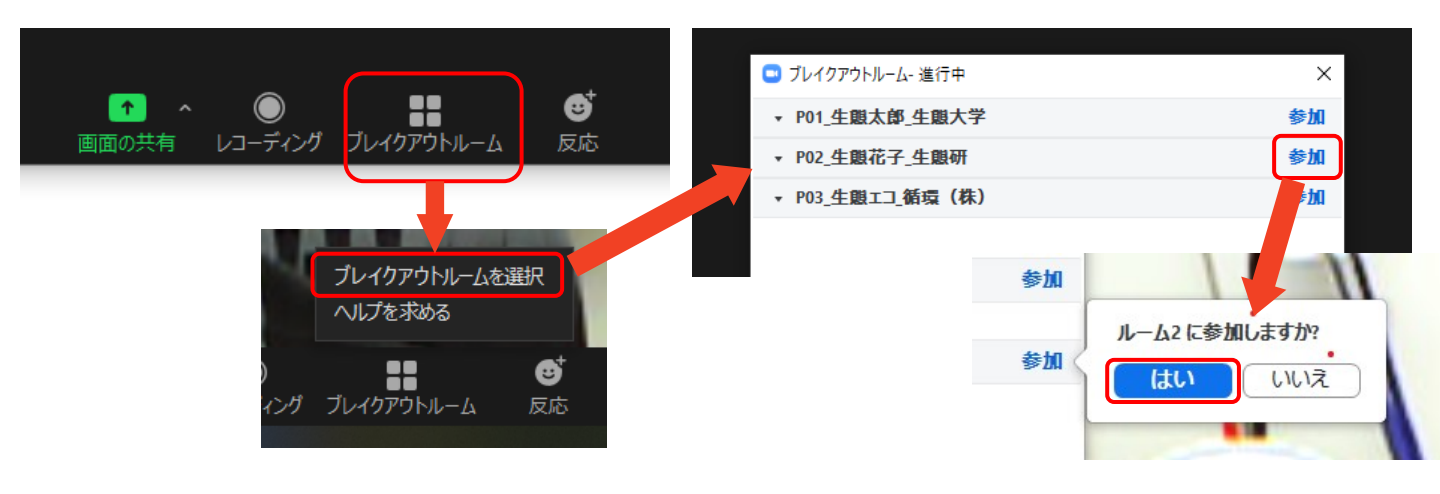

ブレイクルームから退出してメインルームに戻るには、画面右下の「ルームを退出する」をクリックして、「ブレイクアウトルームを退出」をクリックしてください。その際、「ミーティングを退出」をクリックするとzoomから退出してしまうので、ご注意ください。

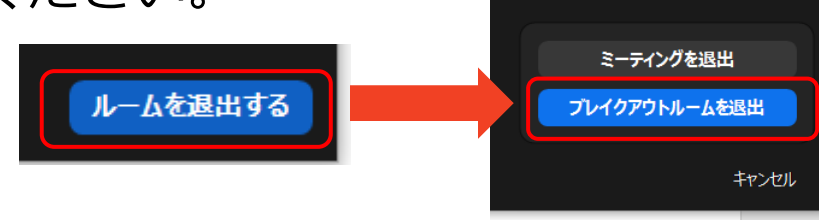

・受信映像
 ・資料の取り扱い
 ・退出する

# 受信映像・資料の取り扱い

発表者や主催者の許可がない限り、受信映像や 発表資料の保存(画面キャプチャを含む)、録 音、再配布は原則禁止です。必要な場合は、事 前にすべての関係者に許可を得てください。

# 退出する

- 「ミーティングから退出」を選択すると、自分
   だけがミーティングから出ることができます。
- ■同じミーティングに再度参加したい場合は、招待URLをクリックするともう一度参加できます。

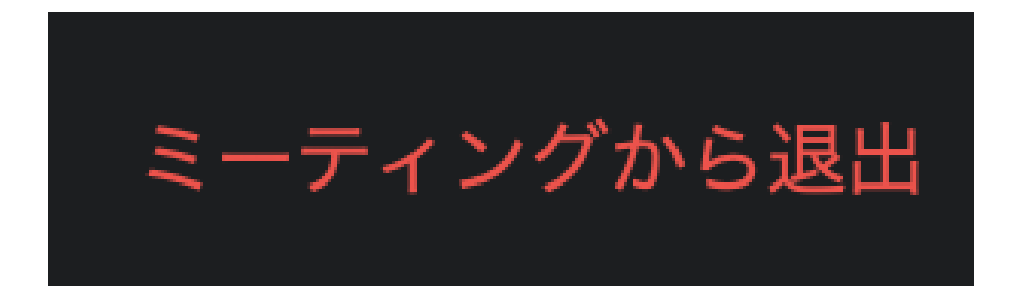

# 聴講時の注意まとめ

#### 1. マイクをミュート・カメラをオンにする

▶キーボード入力やマウスクリックなどのノイズを送ることを 防ぎます。

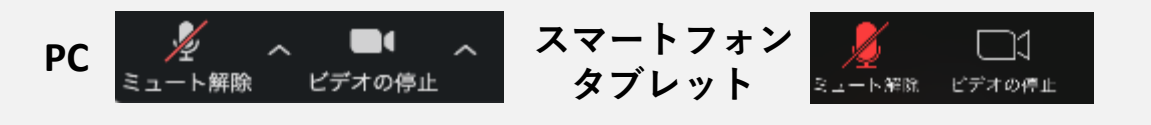

- 2. 受付番号+氏名+(所属)の情報を含んだ名前に設定する
   ▶例:99\_寺添斉(電中研)
- 3. 質疑応答で質問がある方は「手を挙げる」機能を使う
   ▶座長から指名を受けた方が発言してください。

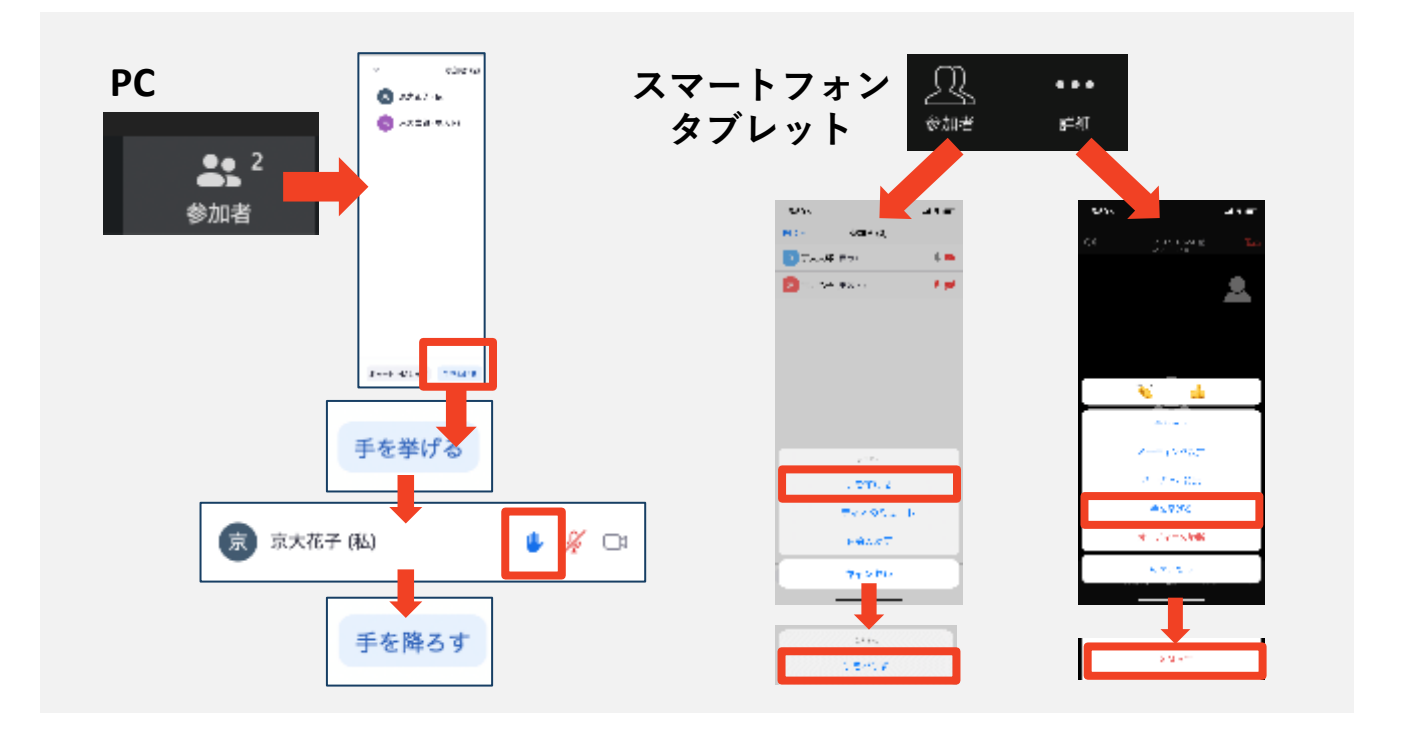

- 発言するときは、必ずスピーカーの設定をイヤフォンか 外部接続スピーカーに変更する
  - ▶ PC内蔵スピーカーだとマイクがその音を拾い、ハウリングが 起こりやすくなります。
  - ▶発言終了後は再度ミュートにしてください。

#### 5. 受信映像や資料等の扱い

▶発表者や主催者の許可がない限り、受信映像や発表資料の保存(画面キャプチャを含む)、録音、再配布は原則禁止です。 必要な場合は、事前にすべての関係者に許可を得てください。19

トラブルシューティング

■相手の音声が聞こえない ◆パソコンやスマートフォン自体のスピーカーが ミュートになっていないか確認をしてください。

■カメラやマイクが起動しない

◆パソコンやスマートフォンの設定から、Zoomが アクセスできるようになっているか確認してくだ さい。

例: Windowsの場合

◆Windowsの設定>プライバシー>「カメラ」

◆「アプリがカメラにアクセスできるようにする」 をオンにしてください。

◆Windowsの設定>プライバシー>「マイク」

◆「アプリがマイクにアクセスできるようにする」
をオンにしてください。

■画面が反転して見える

◆自分には反転して見えていても参加者には読める ように映っています。

◆「ビデオの開始/停止」ボタン右の「^」ボタン→ ビデオ設定→ビデオ→「マイビデオをミラーリン グします」のチェックをオフにすると自分の画面 も反転せずに見えます。